# EVlink Wi-Fi

Modulo Wi-Fi

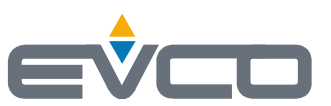

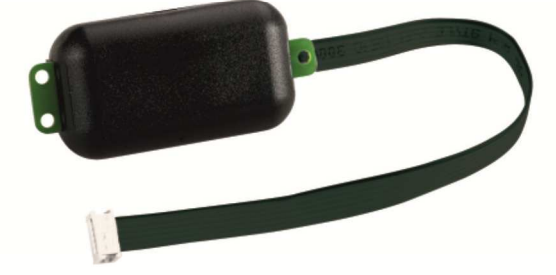

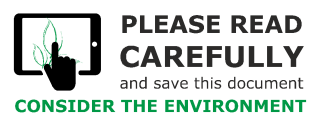

Manuale installatore | ITALIANO Codice 144IF25TWXI114

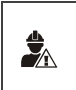

### IMPORTANTE

Leggere attentamente questo documento prima dell'installazione e prima dell'uso del dispositivo e seguire tutte le avvertenze. Conservare questo documento con il dispositivo per consultazioni future. Utilizzare il dispositivo solo nelle modalità descritte in questo documento.

### Indice

| 1   | INTRODUZIONE                                                                                 |
|-----|----------------------------------------------------------------------------------------------|
| 1.1 | Cenni preliminari 4                                                                          |
| 1.2 | Caratteristiche principali 4                                                                 |
| 1.3 | Schema di principio                                                                          |
| 2   | DESCRIZIONE                                                                                  |
| 2.1 | Descrizione EVIF25TWX                                                                        |
| 2.2 | Descrizione EVIF25SWX                                                                        |
| 3   | DIMENSIONI E INSTALLAZIONE                                                                   |
| 3.1 | Dimensioni e installazione EVIF25TWX                                                         |
| 3.2 | Dimensioni e installazione EVIF25SWX 5                                                       |
| 4   | COLLEGAMENTO ELETTRICO                                                                       |
| 4.1 | Esempio di etichetta del controllore                                                         |
| 4.2 | Collegamento elettrico di EVIF25TWX a un controllore in grado di alimentare EVlink Wi-Fi     |
| 4.3 | Collegamento elettrico di EVIF25TWX a un controllore non in grado di alimentare EVlink Wi-Fi |
| 4.4 | Collegamento elettrico di EVIF25SWX a un controllore in grado di alimentare EVlink Wi-Fi     |
| 4.5 | Collegamento elettrico di EVIF25SWX a un controllore non in grado di alimentare EVlink Wi-Fi |
| 5   | PRIMO UTILIZZO 8                                                                             |
| 5.1 | Primo utilizzo di EVlink Wi-Fi                                                               |
| 5.2 | Significato dei LED di EVlink Wi-Fi                                                          |
| 5.3 | Primo accesso al server cloud12                                                              |
| 6   | SUCCESSIVI UTILIZZI                                                                          |
| 6.1 | Successivi utilizzi di EVlink Wi-Fi                                                          |
| 6.2 | Successivi accessi al server cloud14                                                         |
| 7   | RIPRISTINO DELLA CONFIGURAZIONE DI FABBRICA15                                                |
| 8   | DATI TECNICI                                                                                 |

## **1** INTRODUZIONE

### 1.1 Cenni preliminari

EVlink Wi-Fi è un modulo hardware con connettività Wi-Fi integrata da collegare ai controllori EVCO per accedere alle funzionalità del sistema cloud EPoCA. È disponibile con porta di comunicazione TTL o RS-485 ed è alimentabile dal controllore o dalla rete in funzione della potenza erogabile dal controllore. Se alimentato dalla rete, assicurarsi di predisporre l'appropriato cablaggio 12 VAC/15 VDC.

## 1.2 Caratteristiche principali

| Codice di acquisto     | EVIF25TWX                                                                                                    | EVIF25SWX     |  |  |
|------------------------|----------------------------------------------------------------------------------------------------|---------------|--|--|
| Alimentazione          | alimentato dal controllore     alimentato dal controllore       (in subordine al tipo di controllore)     (in subordine al tipo di controllore)       o con alimentazione autonoma 12 VAC/15 VDC     o con alimentazione autonoma 12 |               |  |  |
| Orologio               | •                                                                                                    | •             |  |  |
| Porta di comunicazione | TTL MODBUS                                                                                                    | RS-485 MODBUS |  |  |

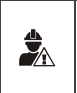

ATTENZIONE

La compatibilità del controllore con il sistema di monitoraggio remoto EPoCA e la possibilità di alimentare EVlink Wi-Fi dal controllore è subordinata al tipo di controllore. Consultare il documento "EPoCA - Elenco dei controllori compatibili" disponibile sul sito www.evco.it e/o l'etichetta del controllore.

# 1.3 Schema di principio

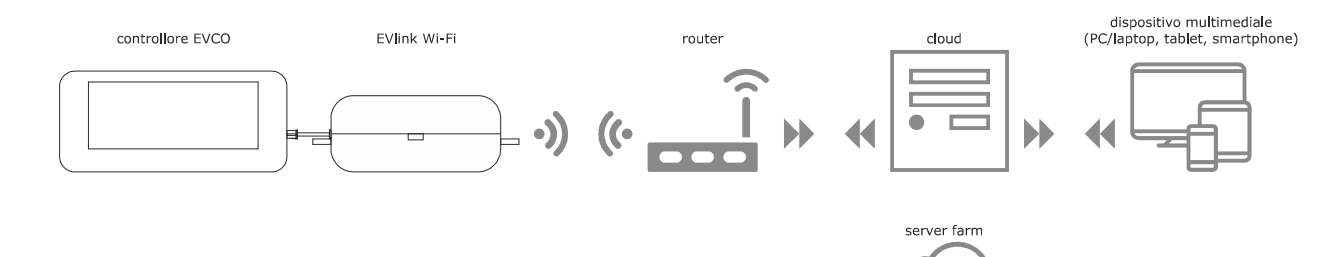

### 2 DESCRIZIONE

### 2.1 Descrizione EVIF25TWX

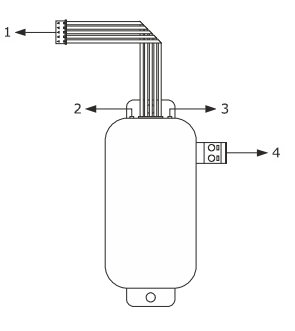

| Parte | Descrizione                                            |
|-------|--------------------------------------------------------|
| 1     | Connettore Pico-Blade (porta TTL MODBUS)               |
| 2     | LED rosso (stato comunicazione MODBUS)                 |
| 3     | LED verde (stato comunicazione Wi-Fi)                  |
| 4     | Morsettiera estraibile a vite (alimentazione autonoma) |

### 2.2 Descrizione EVIF25SWX

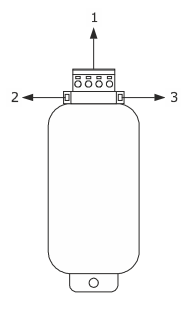

| Parte | Descrizione                                         |
|-------|-----------------------------------------------------|
| 1     | Morsettiera estraibile a vite (porta RS-485 MODBUS) |
| 2     | LED rosso (stato comunicazione MODBUS)              |
| 3     | LED verde (stato comunicazione Wi-Fi)               |

### **3 DIMENSIONI E INSTALLAZIONE**

Dimensioni in mm (in); installazione su supporto rigido, con fascetta stringicavo (non in dotazione).

## **3.1** Dimensioni e installazione EVIF25TWX

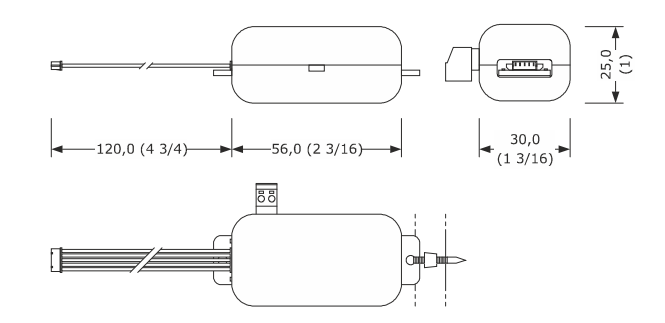

### 3.2 Dimensioni e installazione EVIF25SWX

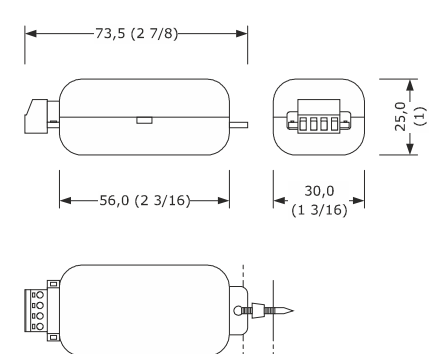

AVVERTENZE PER L'INSTALLAZIONE

- Accertarsi che le condizioni di lavoro rientrino nei limiti riportati nel capitolo DATI TECNICI
- Installare il dispositivo in una posizione dove il segnale Wi-Fi è di buona intensità
- Non installare il dispositivo in prossimità di parti metalliche che possano ostacolare la comunicazione Wi-Fi
- Non installare il dispositivo in prossimità di fonti di calore, di apparecchi con forti magneti, di luoghi soggetti alla luce solare diretta, pioggia, umidità, polvere eccessiva, vibrazioni meccaniche o scosse
- In conformità alle normative sulla sicurezza, la protezione contro eventuali contatti con le parti elettriche deve essere assicurata mediante una corretta installazione; tutte le parti che assicurano la protezione devono essere fissate in modo tale da non poter essere rimosse senza l'aiuto di un utensile

# 4 COLLEGAMENTO ELETTRICO

### ATTENZIONE

La compatibilità del controllore con il sistema di monitoraggio remoto EPoCA e la possibilità di alimentare EVlink Wi-Fi dal controllore è subordinata al tipo di controllore. Consultare il documento "EPoCA - Elenco dei controllori compatibili" disponibile sul sito www.evco.it e/o l'etichetta del controllore
 Non alimentare più EVlink Wi-Fi con lo stesso alimentatore

- Se EVlink Wi-Fi deve disporre di alimentazione autonoma, non alimentarlo con la stessa fonte di alimentazione del controllore collegato a EVlink Wi-Fi
   La batteria di EVlink Wi-Fi viene caricata dall'alimentazione del dispositivo o dall'alimentazione autonoma: per il suo corretto funzionamento, la batteria deve essere caricata completamente almeno una volta all'anno
- Per ridurre eventuali disturbi elettromagnetici, collocare i cavi di potenza il più lontano possibile da quelli di segnale

### 4.1 Esempio di etichetta del controllore

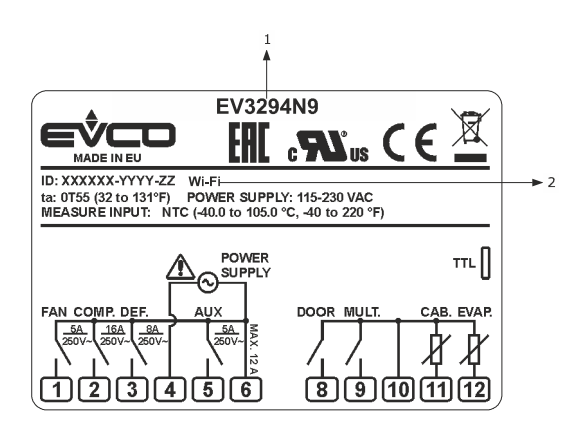

| Parte | Descrizione             |                                                                                                    |  |  |
|-------|-------------------------|----------------------------------------------------------------------------------------------------|--|--|
| 1     | Codice di acquisto      |                                                                                                    |  |  |
| 2     | Informazioni aggiuntive |                                                                                                    |  |  |
|       | Sigla Significato       |                                                                                                    |  |  |
|       | Wi-Fi                   | Il controllore è compatibile con il sistema EPoCA<br>ed è in grado di alimentare EVlink Wi-Fi                             |  |  |
|       | Wi-Fi + PS              | Il controllore è compatibile con il sistema EPoCA<br>ma il modulo EVlink Wi-Fi deve disporre di<br>alimentazione autonoma |  |  |

# 4.2 Collegamento elettrico di EVIF25TWX a un controllore in grado di alimentare EVlink Wi-Fi

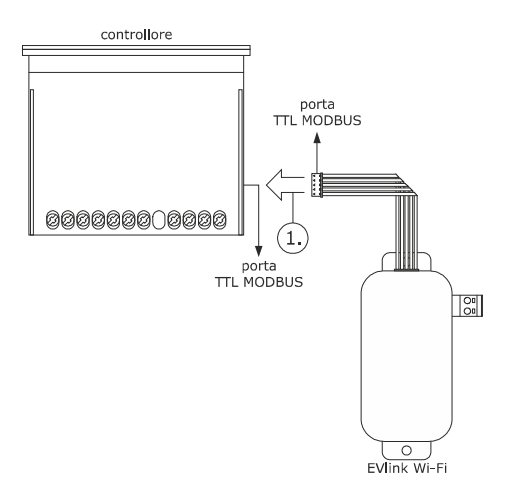

 Connettere la porta TTL MODBUS di EVlink Wi-Fi alla porta TTL MODBUS del controllore.

Prima di alimentare il controllore si veda il capitolo PRIMO UTILIZZO.

# 4.3 Collegamento elettrico di EVIF25TWX a un controllore non in grado di alimentare EVlink Wi-Fi

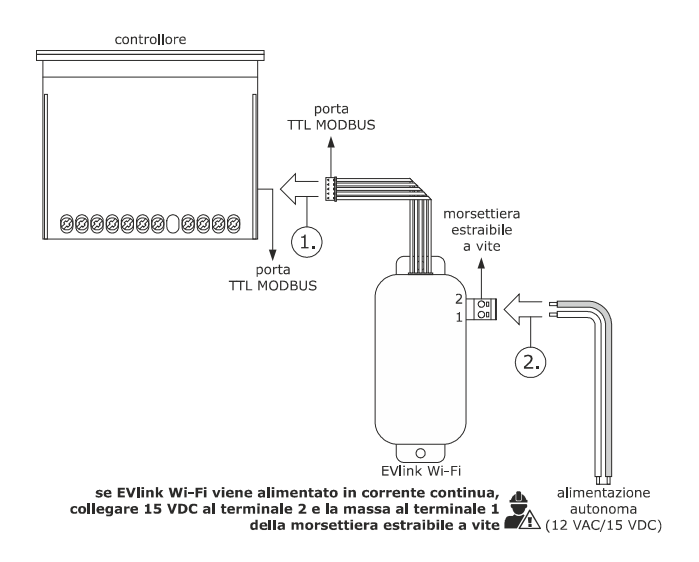

- Connettere la porta TTL MODBUS di EVlink Wi-Fi alla porta TTL MODBUS del controllore.
- 2. 2.1 Collegare il capo di un cavo dell'alimentazione autonoma al terminale 1 della morsettiera estraibile a vite di EVlink Wi-Fi.
  - Collegare il capo dell'altro cavo dell'alimentazione autonoma al terminale 2 della morsettiera estraibile a vite di EVlink Wi-Fi.

Prima di alimentare il controllore ed EVlink Wi-Fi si veda il capitolo PRIMO UTILIZZO.

# 4.4 Collegamento elettrico di EVIF25SWX a un controllore in grado di alimentare EVlink Wi-Fi

#### ATTENZIONE

 Eseguire il collegamento RS-485 utilizzando un doppino twistato
 La lunghezza massima consentita per i cavi del collegamento RS-485 è di 1.000 m (3.280 ft) e consente di installare EVlink Wi-Fi nella posizione più conveniente. Accertarsi che la tensione di alimentazione effettivamente applicata a EVlink Wi-Fi rientri nei limiti riportati nel capitolo DATI TECNICI

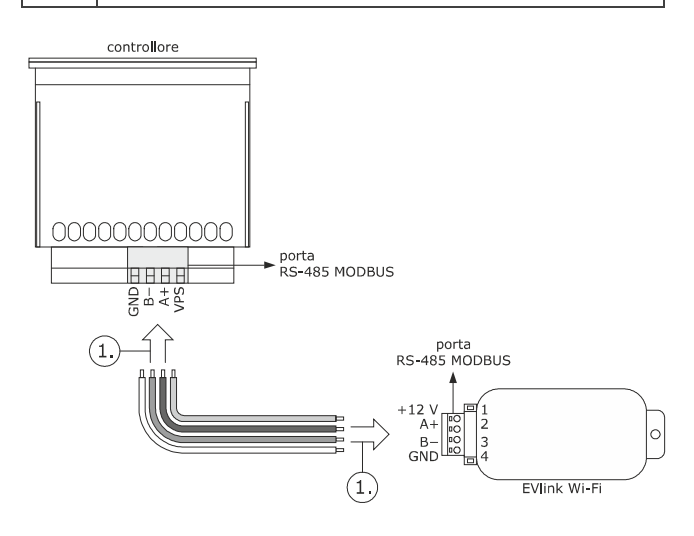

- 1. 1.1 Collegare il terminale 4 della porta RS-485 MODBUS di EVlink Wi-Fi (GND) al terminale GND della porta RS-485 MODBUS del controllore.
  - Collegare il terminale 3 della porta RS-485 MODBUS di EVlink Wi-Fi (B-) al terminale B- della porta RS-485 MODBUS del controllore.
  - Collegare il terminale 2 della porta RS-485 MODBUS di EVlink Wi-Fi (A+) al terminale A+ della porta RS-485 MODBUS del controllore.
  - Collegare il terminale 1 della porta RS-485 MODBUS di EVlink Wi-Fi (+12 V) a un terminale del controllore in grado di fornire 12 VAC/15 VDC (VPS).

Prima di alimentare il controllore ed EVlink Wi-Fi si veda il capitolo PRIMO UTILIZZO.

# 4.5 Collegamento elettrico di EVIF25SWX a un controllore non in grado di alimentare EVlink Wi-Fi

#### ATTENZIONE

Eseguire il collegamento RS-485 utilizzando un doppino twistato

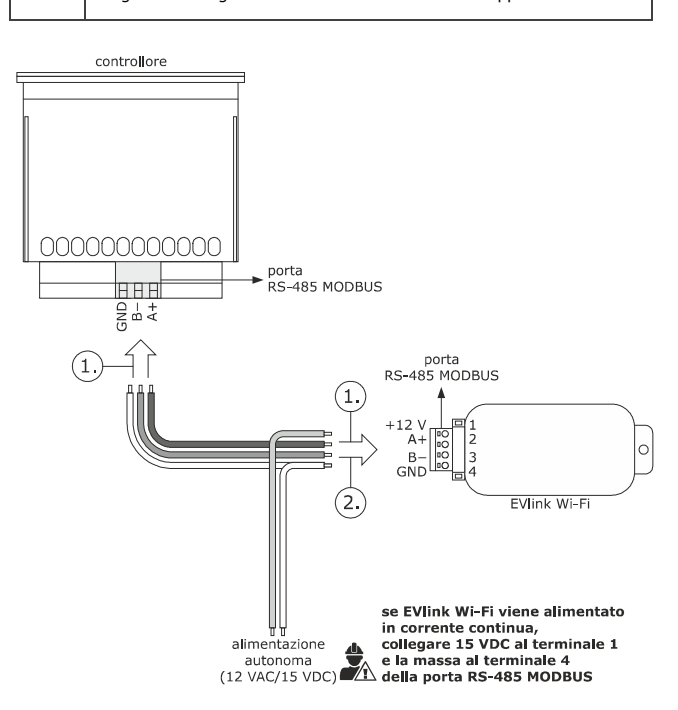

- Collegare il terminale 4 della porta RS-485 MODBUS di EVlink Wi-Fi (GND) al terminale GND della porta RS-485 MODBUS del controllore.
  - Collegare il terminale 3 della porta RS-485 MODBUS di EVlink Wi-Fi (B-) al terminale B- della porta RS-485 MODBUS del controllore.
  - Collegare il terminale 2 della porta RS-485 MODBUS di EVlink Wi-Fi (A+) al terminale A+ della porta RS-485 MODBUS del controllore.
- 2.1 Collegare il terminale 4 della porta RS-485 MODBUS di EVlink Wi-Fi (GND) al capo di un cavo dell'alimentazione autonoma.
  - Collegare il terminale 1 della porta RS-485 MODBUS di EVlink Wi-Fi (+12 V) al capo dell'altro cavo dell'alimentazione autonoma.

Prima di alimentare il controllore ed EVlink Wi-Fi si veda il capitolo PRIMO UTILIZZO.

AVVERTENZE PER IL COLLEGAMENTO ELETTRICO

- Se il dispositivo è stato portato da un luogo freddo a uno caldo, l'umidità potrebbe aver condensato all'interno; attendere circa un'ora prima di collegarlo al controllore o all'alimentazione autonoma
- Scollegare il dispositivo dal controllore o dall'alimentazione autonoma prima di procedere con qualunque tipo di manutenzione
- Per le riparazioni e per informazioni rivolgersi alla rete vendita EVCO

1.

2.

### 5 PRIMO UTILIZZO

### ATTENZIONE

 EVlink Wi-Fi utilizza una connessione crittografata con tecnologia TLS e impiega la porta TCP 8883. Accertarsi che questa porta del firewall (sia quello eventualmente presente nella propria rete locale che quello gestito dal provider fornitore del servizio di accesso a Internet) sia aperta per le comunicazioni in uscita (rivolgersi al responsabile informatico)

 Accertarsi di disporre di un dispositivo multimediale (PC/laptop, tablet, smartphone) con un browser Web installato e che il dispositivo consenta l'upload e il download di file. Se il dispositivo dispone di sistema operativo iOS, l'upload e il download di file è consentito a condizione che si disponga di un account iCloud e che in precedenza sia stato effettuato un accesso con il dispositivo a tale servizio

Accertarsi che il Wi-Fi del dispositivo sia attivo

### 5.1 Primo utilizzo di EVlink Wi-Fi

- Dare alimentazione al controllore ed accertarsi che il parametro bLE (abilita EVlink) sia impostato a 1; si vedano le istruzioni del controllore.
- 2. Togliere alimentazione al controllore.
- Eseguire l'installazione di EVlink Wi-Fi nel modo illustrato nel capitolo DIMENSIONI E INSTALLAZIONE.
- 4. Eseguire il collegamento elettrico di EVlink Wi-Fi nel modo illustrato nel capitolo COLLEGAMENTO ELETTRICO.
- Dare alimentazione al controllore e collegare l'eventuale alimentazione autonoma di EVlink Wi-Fi alla fonte di alimentazione.
   Da questo momento EVlink Wi-Fi passa alla modalità "setup mode temporaneo". Durante questa modalità:
  - EVlink Wi-Fi funziona sia come un access point (che annuncia una rete Wi-Fi chiamata Epoca seguito da 6 caratteri alfanumerici, per esempio Epoca279A8E) che come un data logger del controllore collegato
  - la connessione con il server cloud non è attiva.

Trascorsi 120 s (240 per il primo utilizzo) nella modalità "*setup mode*" senza aver effettuato l'accesso al pannello di controllo (punto 9. di questo paragrafo), EVlink Wi-Fi passa automaticamente alla modalità "*run mode*". Durante questa modalità:

- EVlink Wi-Fi funziona come un data logger del controllore collegato
- la connessione con il server cloud non è attiva.

Effettuare una scansione delle reti Wi-Fi con il dispositivo multimediale e individuare una rete chiamata **Epoca** seguito da 6 caratteri alfanumerici.

6.

7.

| Non connesso                          | 43        |    |
|---------------------------------------|-----------|----|
| Sono disponibili connessioni          |           |    |
| Connessione rete wireless             | ^         |    |
| Rete 1                                | Il        | 11 |
| Epoca279A8E                           | llee      |    |
| Rete 2                                |           |    |
| Rete 3                                |           |    |
| Rete 4                                | Il        |    |
| Rete 5                                | .all      |    |
| Rete 6                                | .all      |    |
| Rete 7                                | tl        | -  |
| Apri Centro connessioni di rete e con | divisione |    |

Se la scansione rileva più di una rete chiamata **Epoca**, accertarsi che sia alimentato solo un EVlink Wi-Fi.

- Connettersi alla rete **Epoca**. Nel campo **Chiave di sicurezza** digitare la password riportata nell'etichetta di EVlink Wi-Fi (tipicamente **epocawifi**).
- 8. Avviare il browser Web del dispositivo multimediale.
  - Nella barra degli indirizzi digitare l'indirizzo riportato nell'etichetta di EVlink Wi-Fi (tipicamente **192.168.4.1**).

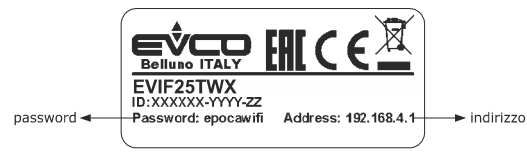

9. Verrà visualizzata la scheda Home del pannello di controllo di EVlink Wi-Fi.

- Da questo momento EVlink Wi-Fi passa alla modalità "setup mode". Durante questa modalità:
  - EVlink Wi-Fi funziona come un access point ma non è possibile accedervi con un altro dispositivo multimediale
- la connessione con il server cloud non è attiva.

Trascorsi 5 min nella modalità "setup mode" senza aver operato sul pannello di controllo, EVlink Wi-Fi passa automaticamente alla modalità "run mode".

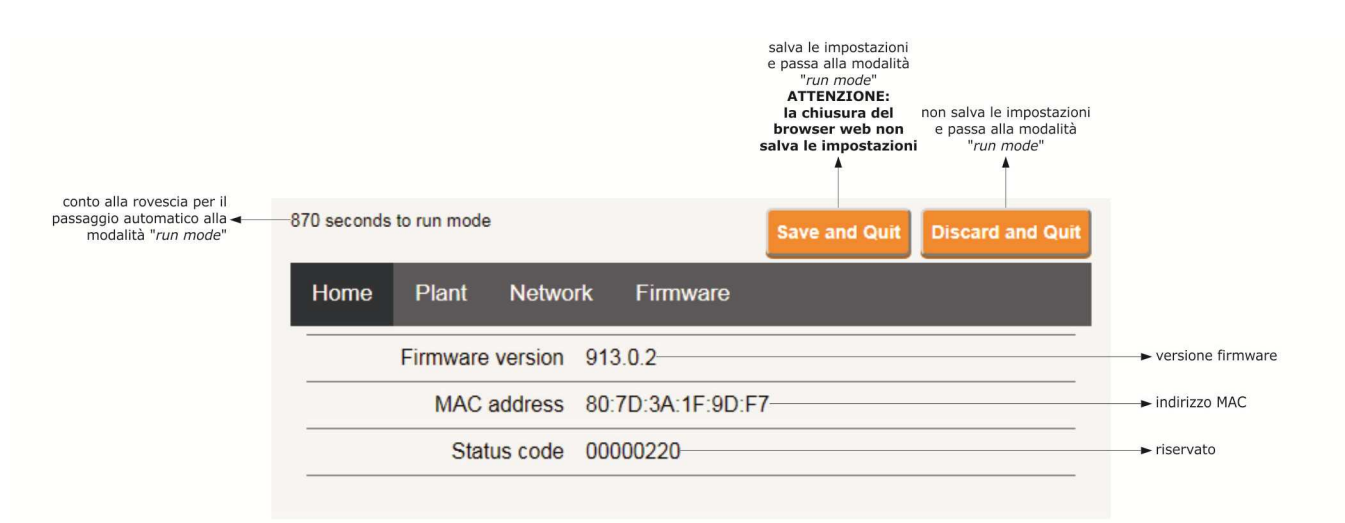

10. Selezionare la scheda Plant del pannello di controllo di EVlink Wi-Fi. I campi evidenziati in rosso sono obbligatori.

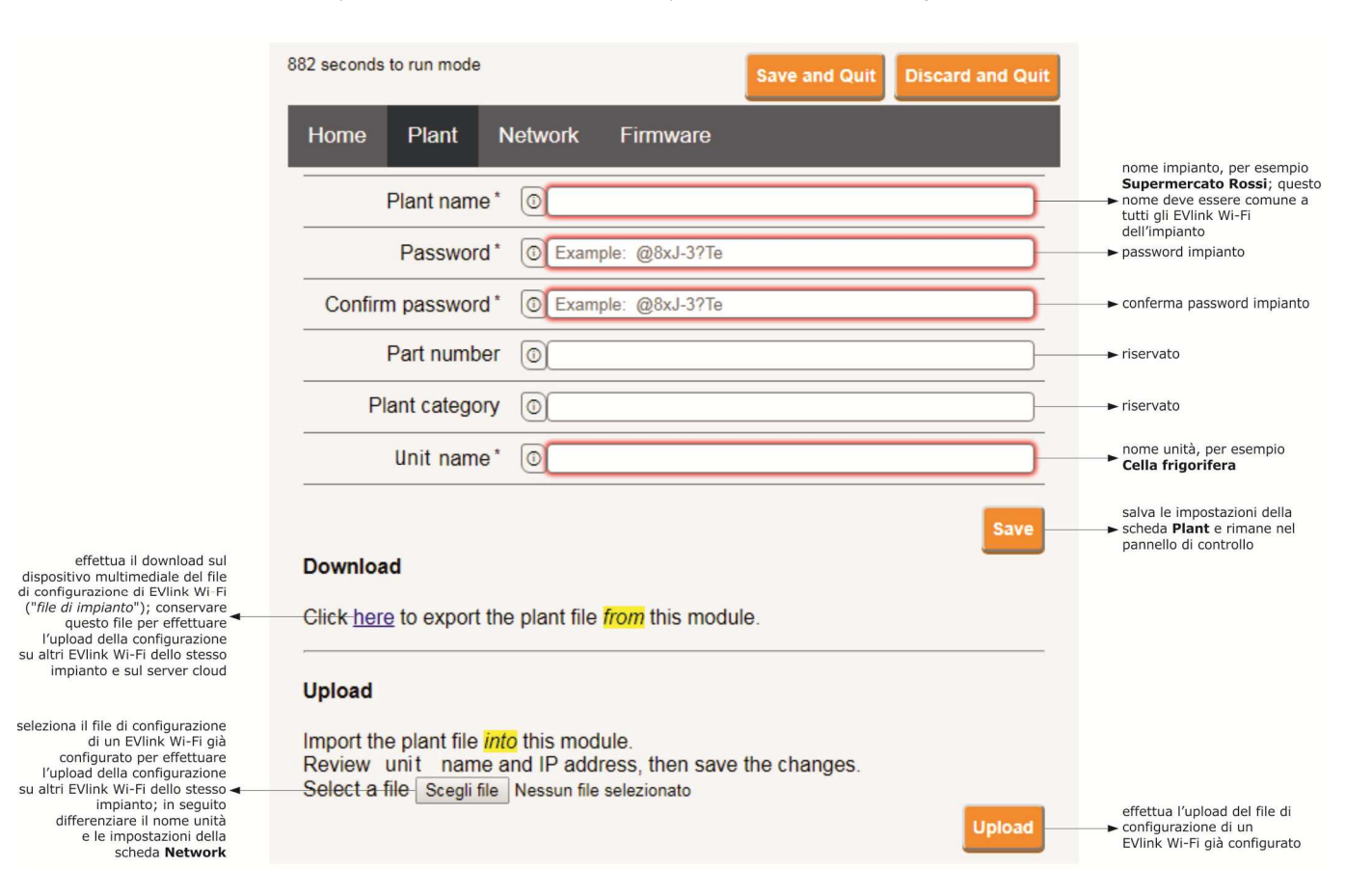

### 11. Selezionare la scheda **Network** del pannello di controllo di EVlink Wi-Fi.

|                                                                                                    | 897 seconds to run mode Save and Quit Discard and Quit          | 3                                                                                                    |
|----------------------------------------------------------------------------------------------------|-----------------------------------------------------------------|----------------------------------------------------------------------------------------------------|
| assegna un indirizzo IP statico<br>( <b>Static</b> , tipico delle grandi<br>reti locali e assegnato | Home Plant Network Firmware                                     |                                                                                                    |
| manualmente da un<br>responsabile informatico)                                                      | IP assignment O Static   Dynamic                                |                                                                                                    |
| delle reti locali medio/piccole<br>e assegnato automaticamente<br>da un router)                     | Detected networks *<br>(scan every 20 sec) Scanning please wait | ► reti Wi-Fi rilevate                                                                                   |
|                                                                                                    | Security key O                                                  | chiave di sicurezza della rete<br>► Wi-Fi selezionata tra quelle<br>rilevate                            |
| invia i dati del controllore ( <b>Yes</b> )<br>o meno ( <b>No</b> ) al server cloud                 | Connect to cloud                                                |                                                                                                    |
| riservato (non modificare) 🔫 —                                                                      | Default      Custom     Broker location     Test DNS            | effettua un test DNS; utilizzare<br>per scopi diagnostici dopo aver<br>configurato la scheda<br>Network |
| cancella le impostazioni della<br>scheda <b>Plant</b> e della scheda <b>–</b><br>Network            | Reset                                                           | connette alla rete Wi-Fi<br>► selezionata tra quelle rilevate<br>e salva le impostazioni                |

### Se l'assegnazione degli indirizzi IP dell'impianto è di tipo statico, selezionare il pulsante di opzione Static.

|                                                                                                    | 865 seconds to run mode                    |                                                                                                    | Save and Quit | Discard and Quit |                                                                                                    |
|----------------------------------------------------------------------------------------------------|--------------------------------------------|----------------------------------------------------------------------------------------------------|---------------|------------------|----------------------------------------------------------------------------------------------------|
| assegna un indirizzo IP statico<br>( <b>Static</b> , tinico delle grandi                                                   | Home Plant N                               | etwork Firmware                                                                                                    |               |                  |                                                                                                    |
| reti locali e assegnato<br>manualmente da un<br>responsabile informatico) <b>–</b><br>o dinamico ( <b>Dynamic</b> , tipico | IP assignment                              | <ul> <li>Static</li> <li>Dynamic</li> </ul>                                                                                                    |               |                  |                                                                                                    |
| delle reti locali medio/piccole<br>e assegnato automaticamente<br>da un router)                                            | IP address                                 | 0.0.0.0                                                                                                    |               |                  | → indirizzo IP                                                                                          |
|                                                                                                    | Subnet mask                                | 0.0.0.0                                                                                                    |               |                  | ► subnet mask                                                                                           |
|                                                                                                    | Gateway                                    | 0.0.0.0                                                                                                    |               |                  | ► gateway                                                                                               |
|                                                                                                    | Primary DNS                                | 0.0.0.0                                                                                                    |               |                  | → DNS primario                                                                                          |
|                                                                                                    | Secondary DNS                              | 0.0.0.0                                                                                                    |               |                  | ► DNS secondario                                                                                        |
|                                                                                                    | Detected networks *<br>(scan every 20 sec) | Scanning please wait-                                                                                                    |               |                  | ► reti Wi-Fi rilevate                                                                                   |
|                                                                                                    | Security key                               | 0                                                                                                    |               |                  | chiave di sicurezza della rete<br>→ Wi-Fi selezionata tra quelle<br>rilevate                            |
| invia i dati del controllore (Yes)<br>o meno (No) al server cloud                                                          | Connect to cloud                           | ● Yes ○ No                                                                                                    |               |                  |                                                                                                    |
| riservato (non modificare) ৰ                                                                                               | Broker location                            | Default      Custom     Custom     C |               | Test DNS         | effettua un test DNS; utilizzare<br>per scopi diagnostici dopo aver<br>configurato la scheda<br>Network |
| cancella le impostazioni della<br>scheda <b>Plant</b> e della scheda <b>⊣</b><br>Network                                   |                                            |                                                                                                    | <b>[</b>      | Reset Connect    | connette alla rete Wi-Fi<br>> selezionata tra quelle rilevate<br>e salva le impostazioni                |

### 12. Selezionare la scheda Firmware del pannello di controllo di EVlink Wi-Fi.

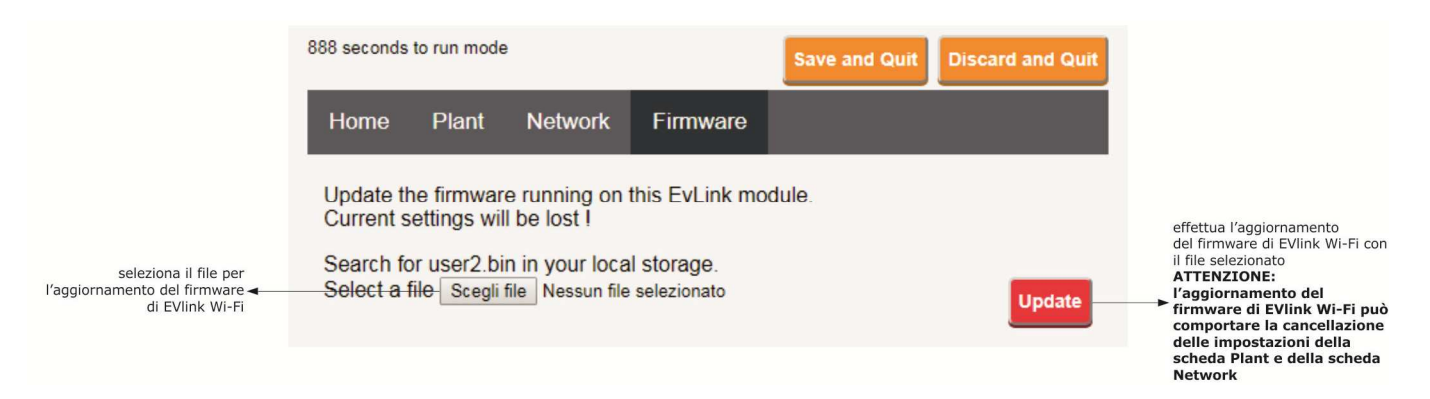

13. Togliere alimentazione al controllore e scollegare l'eventuale alimentazione autonoma di EVlink Wi-Fi dalla fonte di alimentazione.

14. Dare alimentazione al controllore.

15. Collegare l'eventuale alimentazione autonoma di EVlink Wi-Fi alla fonte di alimentazione.

### 5.2 Significato dei LED di EVlink Wi-Fi

| LED                                   | ACCESO                                                                 | SPENTO                  | LAMPEGGIO LENTO                          | LAMPEGGIO VELOCE                                                       |
|---------------------------------------|------------------------------------------------------------------------|-------------------------|------------------------------------------|------------------------------------------------------------------------|
| rosso<br>(stato comunicazione MODBUS) | -                                                                      | nessuna attività MODBUS | attività MODBUS                          | -                                                                      |
| verde<br>(stato comunicazione Wi-Fi)  | connessione attiva sia con la<br>rete Wi-Fi che con il server<br>cloud |                         | nessuna connessione con la<br>rete Wi-Fi | connessione alla rete Wi-Fi,<br>nessuna connessione al server<br>cloud |

## 5.3 Primo accesso al server cloud

1. Avviare il browser Web del dispositivo multimediale e aprire la pagina Web epoca.cloud. Verrà visualizzata la schermata Login.

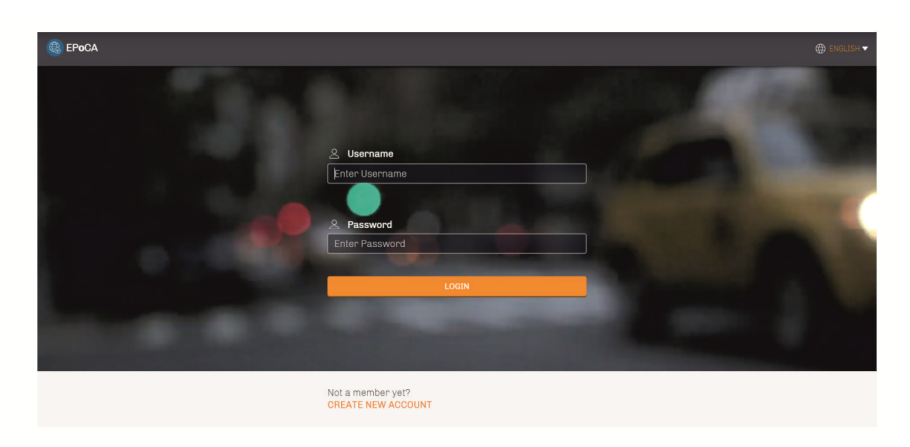

2. Selezionare **CREATE NEW ACCOUNT**. Verrà visualizzata la schermata **Nuovo account**.

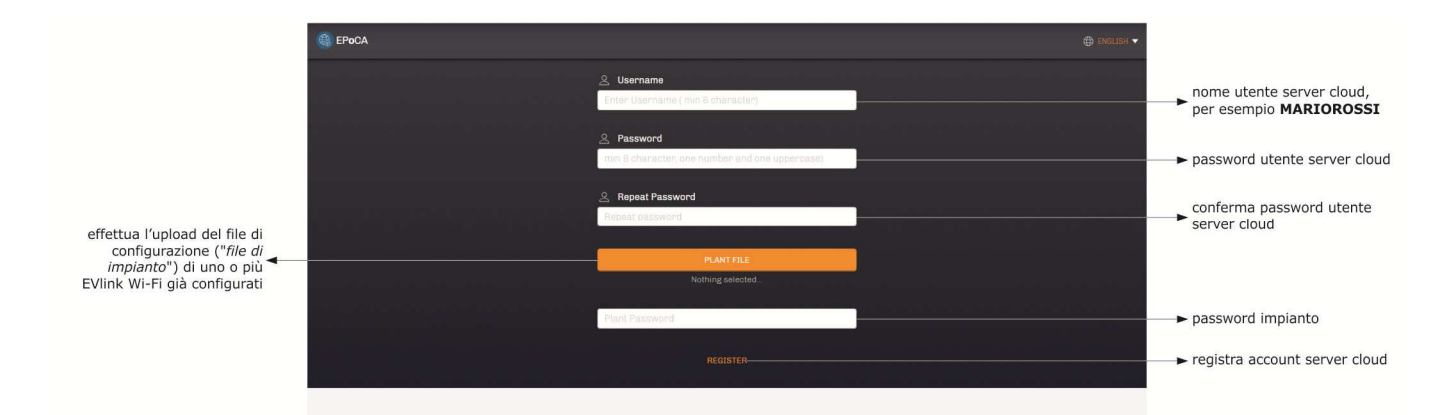

3. Selezionare **REGISTER**. Verrà visualizzata la schermata **Creazione account OK**.

| 🚯 EPoCA                                                                                                    |                                                       |    |
|----------------------------------------------------------------------------------------------------|-------------------------------------------------------|----|
|                                                                                                    |                                                       |    |
| 10 million 1                                                                                                    |                                                       |    |
|                                                                                                    |                                                       |    |
|                                                                                                    | Account created! Type Login, password and press LogIn |    |
|                                                                                                    | 2 Username                                            |    |
|                                                                                                    | Enter Username                                        |    |
|                                                                                                    |                                                       |    |
|                                                                                                    | A Password                                            |    |
|                                                                                                    | Enter Password                                        |    |
|                                                                                                    |                                                       |    |
| Contraction of the local division of the local division of the loc | LOGIN                                                 |    |
|                                                                                                    |                                                       |    |
| And the second second second second second second second second second second second second second second second                                                                                                    |                                                       | L, |
|                                                                                                    | Not a member yet?                                     |    |
|                                                                                                    | CREATE NEW ACCOUNT                                    |    |

# 6 SUCCESSIVI UTILIZZI

ATTENZIONE

La modifica della configurazione di EVlink Wi-Fi deve essere replicata sul posto su tutti gli EVlink Wi-Fi dello stesso impianto

### 6.1 Successivi utilizzi di EVlink Wi-Fi

1. Effettuare una scansione delle reti Wi-Fi con il dispositivo multimediale e individuare una rete chiamata **Epoca** seguito da 6 caratteri alfanumerici e dal nome dispositivo, per esempio **Epoca279A8E Cella frigorifera**.

| Non connesso                         | 49         |   |
|--------------------------------------|------------|---|
| Connessione rete wireless            | •          | - |
| Rete 1                               | liter      | ш |
| Epoca279A8E Cella frigorifera        | lter.      |   |
| Rete 2                               | lle.       |   |
| Rete 3                               |            |   |
| Rete 4                               |            |   |
| Rete 5                               | In.        |   |
| Rete 6                               | ,all       |   |
| Rete 7                               |            | Ŧ |
| Apri Centro connessioni di rete e co | ndivisione |   |

### 2. Connettersi alla rete **Epoca**.

Nel campo Chiave di sicurezza digitare la password riportata nell'etichetta di EVlink Wi-Fi (tipicamente epocawifi).
Avviare il browser Web del dispositivo multimediale.

Nella barra degli indirizzi digitare l'indirizzo riportato nell'etichetta di EVlink Wi-Fi (tipicamente 192.168.4.1).

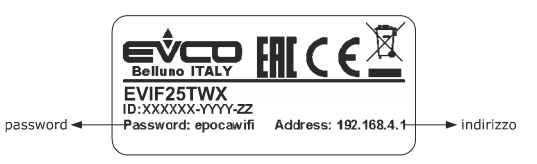

#### 4. Verrà visualizzata la schermata **Login**.

| Plant name<br>Type here        | nome impianto (nell'esempio<br>→ del paragrafo 5.1 punto 10.<br>Supermercato Rossi) |
|--------------------------------|-------------------------------------------------------------------------------------|
| Plant password       Type here | → password impianto                                                                 |
| Login                          | effettua l'accesso al pannello di<br>controllo di EVlink Wi-Fi                      |

### 6.2 Successivi accessi al server cloud

1. Avviare il browser Web del dispositivo multimediale e aprire la pagina Web epoca.cloud. Verrà visualizzata la schermata Login.

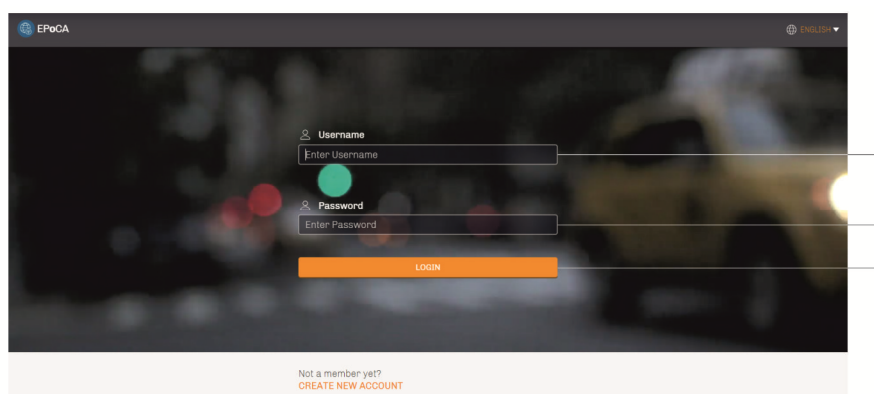

- nome utente server cloud (nell'esempio del paragrafo 5.3 punto 2. MARIOROSSI)
- → password utente server cloud
- effettua l'accesso al server cloud

# 7 RIPRISTINO DELLA CONFIGURAZIONE DI FABBRICA

### ATTENZIONE

Il ripristino della configurazione di fabbrica provoca la cancellazione delle impostazioni della scheda **Plant** e della scheda **Network** ma non la cancellazione dei dati registrati dal data logger di EVlink Wi-Fi.

- Togliere alimentazione al controllore e scollegare l'eventuale alimentazione autonoma di EVlink Wi-Fi dalla fonte di alimentazione.
   Sganciare il guscio superiore di EVlink Wi-Fi facendo una leggera pressione con un cacciavite nell'apposita sede.
  - sede
- Prendere nota della password riportata nell'etichetta applicata all'interno del guscio superiore di EVlink Wi-Fi.

### 1234567890ABCDEF

- 4. Riagganciare il guscio superiore di EVlink Wi-Fi.
- Dare alimentazione al controllore e collegare l'eventuale alimentazione autonoma di EVlink Wi-Fi alla fonte di alimentazione.

 Effettuare una scansione delle reti Wi-Fi con il dispositivo multimediale e individuare una rete chiamata Epoca seguito da 6 caratteri alfanumerici e dal nome dispositivo, per esempio Epoca279A8E Cella frigorifera.

| Non connesso                                   | ÷7     | * |
|------------------------------------------------|--------|---|
| Sono disponibili connessioni                   |        |   |
| Connessione rete wireless                      | ^      |   |
| Rete 1                                         | liter. | H |
| Epoca279A8E Cella frigorifera                  | Ite.   |   |
| Rete 2                                         | Il     |   |
| Rete 3                                         |        |   |
| Rete 4                                         | lite.  |   |
| Rete 5                                         | .all   |   |
| Rete 6                                         | Ille,  |   |
| Rete 7                                         |        | - |
| Apri Centro connessioni di rete e condivisione |        |   |

Connettersi alla rete **Epoca**. Nel campo **Chiave di sicurezza** digitare la password riportata nell'etichetta di EVlink Wi-Fi (tipicamente **epocawifi**).

 Avviare il browser Web del dispositivo multimediale. Nella barra degli indirizzi digitare l'indirizzo riportato nell'etichetta di EVlink Wi-Fi (tipicamente 192.168.4.1).

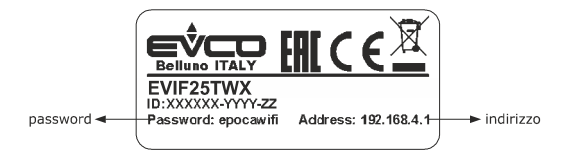

9. Verrà visualizzata la schermata **Login**.

Nel campo **Plant name** digitare **resetPlant**. Nel campo **Plant password** digitare la password riportata nell'etichetta applicata all'interno del guscio superiore di EVlink Wi-Fi.

7.

| Plant name<br>Type here     | ► resetPlant                                                                                                    |
|-----------------------------|----------------------------------------------------------------------------------------------------|
| Plant password<br>Type here | password riportata nell'etichetta applicata all'interno del guscio superiore di EVlink Wi-Fi effettua il ripristino della configurazione di fabbrica |

# 8 DATI TECNICI

| Contenitore                                                           | autoestinguente nero                                                                                                    |  |  |  |
|-----------------------------------------------------------------------|----------------------------------------------------------------------------------------------------|--|--|--|
| Categoria di resistenza al calore e al fuoco                          | D                                                                                                    |  |  |  |
| Dimensioni                                                            |                                                                                                    |  |  |  |
| per EVIF25TWX                                                         | 176,0 x 30,0 x 25,0 mm (6 15/16 x 1 3/16 x 1 in)                                                                                                    |  |  |  |
| per EVIF25SWX                                                         | 56,0 x 30,0 x 25,0 mm (2 3/16 x 1 3/16 x 1 in)                                                                                                    |  |  |  |
| Metodo di montaggio del dispositivo                                   | su supporto rigido, con fascetta stringicavo (in dotazione)                                                                                                    |  |  |  |
| Grado di protezione fornito dall'involucro                            | IP00                                                                                                    |  |  |  |
| Metodo di connessione                                                 |                                                                                                    |  |  |  |
| per EVIF25TWX                                                         | morsettiera estraibile a vite per conduttori fino a 1,5 mm <sup>2</sup> , connettore Pico-Blade                                                                                                    |  |  |  |
| per EVIF25SWX                                                         | morsettiera estraibile a vite per conduttori fino a 1,5 mm <sup>2</sup>                                                                                                    |  |  |  |
| Lunghezze massime consentite per i cavi di collegamento               |                                                                                                    |  |  |  |
| alimentazione: 10 m (32.8 ft)                                         | porta RS-485 MODBUS: 1.000 m (3.280 ft)                                                                                                    |  |  |  |
| Temperatura di impiego                                                | da 0 a 55 °C (da 32 a 131 °F)                                                                                                    |  |  |  |
| Temperatura di immagazzinamento                                       | da -25 a 70 °C (da -13 a 158 °F)                                                                                                    |  |  |  |
| Umidità di impiego                                                    | dal 10 al 90 % di umidità relativa senza condensa                                                                                                    |  |  |  |
| Conformità                                                            |                                                                                                    |  |  |  |
| RoHS 2011/65/CE                                                       | WEEE 2012/19/EU                                                                                                    |  |  |  |
| regolamento REACH (CE) n. 1907/2006                                   | RED 2014/53/UE                                                                                                    |  |  |  |
| Alimentazione                                                         | alimentato dal controllore (in subordine al tipo di controllore) o con alimentazione autonoma 12 VAC $\pm$ 15% o 15 VDC $\pm$ 15%, 50/60 Hz ( $\pm$ 3 Hz), max. 3,2 VA/2W                                         |  |  |  |
| Classe e struttura del software                                       | A                                                                                                    |  |  |  |
| Orologio                                                              | batteria secondaria al litio                                                                                                    |  |  |  |
| Deriva dell'orologio                                                  | ≤ 60 s/mese a 25 °C (77 °F)                                                                                                    |  |  |  |
| Autonomia della batteria dell'orologio in mancanza dell'alimentazione | > 6 mesi a 25 °C (77 °F)                                                                                                    |  |  |  |
| Tempo di carica della batteria dell'orologio                          | 24 h (la batteria viene caricata dall'alimentazione del dispositivo o dall'alimentazione autonoma)<br>per il suo corretto funzionamento, la batteria deve essere caricata completamente almeno una volta all'anno |  |  |  |
| Visualizzazioni                                                       |                                                                                                    |  |  |  |
| LED stato comunicazione MODBUS                                        | LED stato comunicazione Wi-Fi                                                                                                    |  |  |  |
| Porte di comunicazione                                                |                                                                                                    |  |  |  |
| per EVIF25TWX                                                         | TTL MODBUS                                                                                                    |  |  |  |
| per EVIF25SWX                                                         | RS-485 MODBUS                                                                                                    |  |  |  |
| Connettività                                                          | Wi-Fi                                                                                                    |  |  |  |
| Potenza in uscita Wi-Fi (EIRP)                                        | 11b: 67,5 mW e 11g: 71,1 mW, 11n (HT20) 56,5 mW                                                                                                    |  |  |  |
| Campo di frequenze Wi-Fi                                              | 2.412 2.472 MHz                                                                                                    |  |  |  |
| Protocolli di sicurezza                                               | aperto, WEP, WPA/WPA2 Personal o PSK                                                                                                    |  |  |  |
| Metodi di cifratura                                                   | ТКІР, ССМР                                                                                                    |  |  |  |
| Modalità non supportate                                               | mista WPA/WPA2 PSK usando TKIP + CCMP WPA/WPA2 Enterprise o EAP                                                                                                    |  |  |  |

EVlink Wi-Fi Manuale installatore ver. 1.1 rev. A PT - 11/19 Codice 144IF25TWXI114

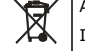

### ATTENZIONE

Il dispositivo deve essere smaltito secondo le normative locali in merito alla raccolta delle apparecchiature elettriche ed elettroniche.

Questo documento e le soluzioni in esso contenute sono proprietà intellettuale EVCO tutelata dal Codice dei diritti di proprietà Industriale (CPI). EVCO pone il divieto assoluto di riproduzione e divulgazione anche parziale dei contenuti se non espressamente autorizzata da EVCO stessa. Il cliente (costruttore, installatore o utente finale) si assume ogni responsabilità in merito alla configurazione del dispositivo. EVCO non si assume alcuna responsabilità in merito ai possibili errori riportati e si riserva il diritto di apportare qualsiasi modifica in qualsiasi momento senza pregiudicare le caratteristiche essenziali di funzionalità e di sicurezza.

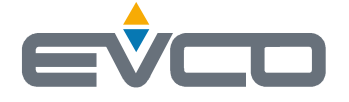

EVCO S.p.A. Via Feltre 81, 32036 Sedico (BL) ITALY phone +39 0437 8422 fax +39 0437 83648 email info@evco.it web www.evco.it